## COMMENT S'INSCRIRE EN LIGNE AUX ACTIVITÉS ET AUX COURS

## Prérequis

Pour s'inscrire aux activités et aux cours offerts par le Service des loisirs, de la culture et de la vie communautaire : Vous devez avoir un <u>compte actif</u> au Service des loisirs, de la culture et de la vie communautaire (adresse courriel et mot de passe) ainsi qu'une <u>carte-privilèges valide</u> afin de vous connecter. Si ce n'est pas le cas, veuillez vous présenter à la bibliothèque Léo-Lecavalier ou au Service des loisirs, de la culture et de la vie communautaire avec une preuve de résidence.

Dès que la carte-privilèges aura été achetée ou renouvelée et que votre compte aura été activé (ou l'est déjà), vous pourrez procéder à vos inscriptions en ligne.

## Connexion au site

À partir du lien suivant : <u>http://www.ville.laprairie.qc.ca</u>, vous pouvez accéder à votre profil en ligne via l'onglet « Services en ligne » sous le menu **Sortir (programmation loisirs) : inscription.** 

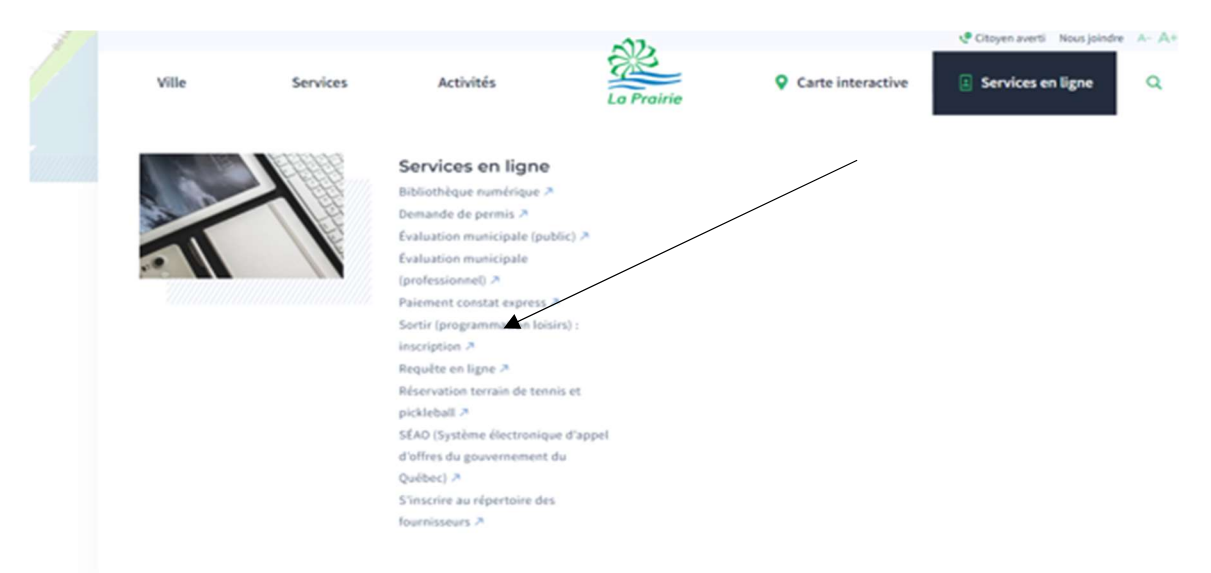

Vous accédez à cette page. Inscrivez votre courriel et votre mot de passe.

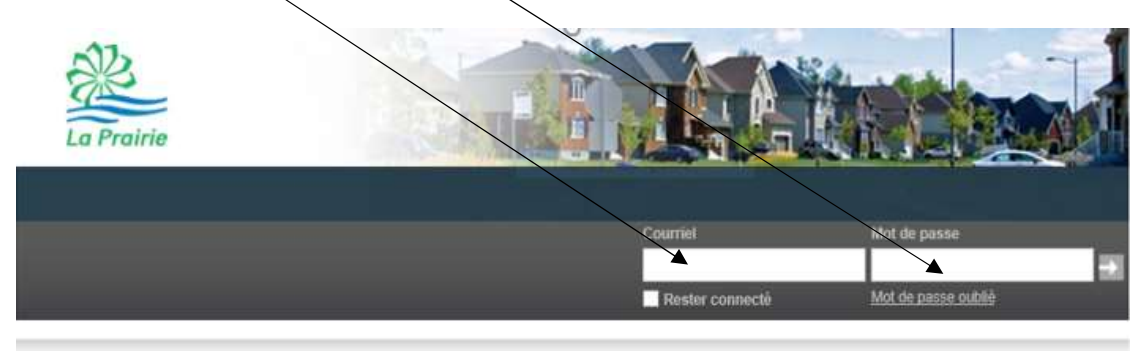

## Inscriptions aux activités

La fenêtre suivante apparaît : Mon profil Aucun arti 0.00 \$ AccèsCité-Loisirs Calendrier AccèsCité-Loisirs Accueil Mon profil Activités **v** Réservations Accueil Accueil ACCUEIL CARTE-BIBLIOTHÈQUE ET CARTE-PRIVILÈGES: Procédure pour s'abonner ou renouveler ulture et de la (Cette procédure est en vigueur jusqu'à la réouverture des bureaux du Service des lois vie communautaire aux citoyens) TENNIS ET PICKLEBALL: FERMÉS POUR L'HIVER Les terrains seront accessibles vers la mi-avril 2021 dépendamment des conditions météo et de la Covid-19.

Sélectionnez « Activités » et la fenêtre suivante apparaît :

| AccèsCité-Loisirs |                                                                           |                                                       |                   |                                                                                                  |   |            |  |
|-------------------|---------------------------------------------------------------------------|-------------------------------------------------------|-------------------|--------------------------------------------------------------------------------------------------|---|------------|--|
| Accueil           | Mon profil                                                                | Activités <b>v</b>                                    | Réservations      |                                                                                                  |   |            |  |
| Accuei            | I                                                                         |                                                       |                   |                                                                                                  |   |            |  |
|                   | Activités                                                                 |                                                       | ACCUEIL           |                                                                                                  | - | S'inscrire |  |
|                   | CARTE-BIBLIO<br>renouveler<br>(Cette procédure est<br>vie communautaire a | THÈQUE ET CA<br>en vigueur jusqu'à la<br>ux citoyens) | RTE-PRIVILÈGES: F | océdure pour s'abonner <del>ou</del><br>Servic <del>e de</del> s loisirs, de la culture et de la |   | Catalogue  |  |

Cliquez sur « S'inscrire » et la fenêtre suivante apparaît :

| 1 Qui voulez-vous ins | scrire ?                  |
|-----------------------|---------------------------|
|                       | Annuler cette inscription |

Sélectionnez la personne à inscrire dans la liste déroulante.

Ensuite, sélectionnez les activités désirées et le groupe (s'il y a lieu) :

| Afficher toutes les activ                                      | vités disponibles pour toutes les catégories d'âge                                                                                                    |                                                                |                    |      |
|----------------------------------------------------------------|----------------------------------------------------------------------------------------------------|----------------------------------------------------------------|--------------------|------|
|                                                                |                                                                                                    |                                                                |                    |      |
| Sélectionnez le g                                              | roupe dans lequel vous voulez inscrire                                                                                                    |                                                                |                    |      |
| Groupes                                                        |                                                                                                    | Sessions                                                       | Places disponibles | Pri  |
| Livraison du cont                                              | e de Noël, - Dimanche 20 décembre, de 10 h à 13 h                                                                                                    | Automne 2020                                                   | 22                 | 0.0  |
| Si tu n'es pas prés                                            | ent lors de la livraison, le colis sera laissé au pas de ta porte !                                                                                                    |                                                                |                    |      |
| Si tu n'es pas prés<br>Âge :<br>Horaire :                      | ent lors de la livraison, le colls sera laissé au pas de ta porte !<br>2 à 7 ans<br>Du 2020-12-20 au 2020-12-20 dimanche 10:00 - 13:00<br>Aller au panier                                                                                                    | r l'inscription à ce<br>groupe                                 |                    |      |
| Si tu n'es pas prés<br>Âge :<br>Horaire :<br>Livraison du conf | ent lors de la livraison, le colls sera laissé au pas de ta porte !<br>2 à 7 ans<br>Du 2020-12-20 au 2020-12-20 dimanche 10:00 - 13:00<br>Aller au panier<br>te de Noël, - Samedi 19 décembre, de 13 h à 16 fi                                                               | r l'inscription à ce<br>groupe<br>Automne 2020                 | 49                 | 0.00 |
| Si tu n'es pas prés<br>Âge :<br>Horaire :<br>Livraison du cont | ent lors de la livraison, le colls sera laissé au pas de ta porte !<br>2 à 7 ans<br>Du 2020-12-20 au 2020-12-20 dimanche 10:00 - 13:00<br>Aller au panier<br>Confirme<br>te de Noël, - Samedi 19 décembre, de 13 h à 19 h<br>te de Noël, - Samedi 19 décembre, de 3 h à 12 h | r l'inscription à ce<br>groupe<br>Automne 2020<br>Automne 2020 | 49<br>0            | 0.00 |

Si l'activité sélectionnée est bien celle qui apparaît dans la barre bleue, vous devez la confirmer en appuyant sur la plaquette verte.

Vous poursuivez vos inscriptions (toute dans le même panier d'achat afin que les rabais (s'il y a lieu) s'appliquent). Quand vous avez terminé vos inscriptions, appuyez sur le bouton « Aller au panier » et la fenêtre suivante apparaît :

| Accueil  | Mon profil              | Activités 🕶                         | Réservations                  |           |                      |                   |              |           |
|----------|-------------------------|-------------------------------------|-------------------------------|-----------|----------------------|-------------------|--------------|-----------|
|          |                         |                                     |                               |           | Il vous reste 28 n   | nn:52 s pour fina | aliser votre | transacti |
| Quantite | é Article               |                                     |                               |           |                      | Prix              | Escompte     | Montant   |
| Annuler  | Lili-May<br>1<br>décemi | y - Livraison d<br>bre, de 10 h à ' | u conte de Noël, - Di<br>13 h | manche 20 | Modifier             | 0.00 \$           |              | 0.00 \$   |
|          |                         |                                     |                               |           |                      |                   | Sous-Total   | 0.00 \$   |
|          |                         |                                     |                               |           |                      |                   | tvq (9.975%) | 0.00 \$   |
|          |                         |                                     |                               |           |                      |                   | tps (5.000%) | 0.00 \$   |
|          |                         |                                     |                               |           |                      |                   | Total        | 0.00 \$   |
|          |                         |                                     | + Ajouter d'autres            | activités | + Passer à la caisse |                   |              |           |

À cette étape, vous avez encore le choix d'ajouter des activités ou de passer à la caisse si vous avez terminé. Même si le solde est à 0 \$, vous devez quand même le faire afin de compléter l'inscription.

| алақ алақ таптап уюғанны жал |          |
|------------------------------|----------|
| médicament sur lui?          |          |
|                              |          |
| L                            |          |
| Autorisation                 |          |
| 1. J'autorise la Ville de La |          |
| Prairie à prendre et à       |          |
| employer les photographies   |          |
| prises au cours de ces       |          |
| évènements et ce, à des fins |          |
| de publication auprès de ses |          |
| citovens."                   |          |
| Ori                          | ×        |
| 00                           | <b>•</b> |
| COVID-19                     |          |
| Je souhaite poursuivre le    |          |
| cours s'il est offert        |          |
| VIRTUELLEMENT en Zone        |          |
| rouge. *                     |          |
|                              | ~        |
|                              |          |
|                              |          |
|                              |          |
|                              |          |
|                              |          |
|                              |          |

Appuyer sur « Mettre à jour le profil et passer à la caisse ».

Cette fenêtre s'affichera :

| Récapitulatif de | Commande     |
|------------------|--------------|
| Sous-total:      | 50.00 \$     |
| tvq (9.975%):    | 0.00 \$      |
| tps (5.000%):    | 0.00 \$      |
| Montant à pay    | er: 50.00 \$ |
| Confir           | mer          |
|                  |              |

À cette page, votre adresse apparaîtra plus haut, vérifier qu'il s'agit bien de la bonne adresse. Cliquez sur « confirmer » et l'interface pour procéder au paiement s'affichera (carte Visa ou Mastercard seulement).

Quand le paiement est fait, la fenêtre suivante s'affichera :

| Transaction terminée                                                                                         |                                  |
|----------------------------------------------------------------------------------------------------|----------------------------------|
| Résultat<br>Votre commande a été effectuée avec succès.<br>Une copie de votre facture vous a été envoyée par | Facture 35565 créée avec succès. |
|                                                                                                    | Retour à l'accueil               |

En cas de problème, faire parvenir un courriel à l'adresse loisirs@ville.laprairie.qc.ca ou téléphonez au 450 444-6700 sur les heures de bureau : lundi : 8 h 15 à 12 h et 13 h à 20 h 30 mardi au jeudi : 8 h 15 à 12 h et 13 h à 16 h 30 vendredi : 8 h 15 à 17 h

Note : Pour la 1<sup>ère</sup> journée d'inscriptions en ligne, les heures de bureau sont prolongées exceptionnellement jusqu'à 20 h 30.